Businesses initiate ACH payments via the Manage ACH and Wires screen. ACH and wires are comingled here.

| Payments             |                   |                          |                        |
|----------------------|-------------------|--------------------------|------------------------|
| What do you wan      | t to do?          |                          |                        |
| 🔿 Make payments      |                   |                          |                        |
|                      |                   |                          |                        |
| Scheduled Payments   | Approved Payments | Declined/Failed Payments | Payment Drafts         |
| Showing all payments |                   | •                        |                        |
| Scheduled Payment    | 5                 |                          |                        |
|                      |                   |                          | There are no payments. |
|                      |                   |                          |                        |
|                      |                   |                          |                        |

#### "How much can I send?"

- Limits are calculated by deliver on date, not the creation date.
- The daily limit is from 12:01am Pacific time to midnight PT.
- If the payment exceeds limits, an error message displays and blocks the payment.

#### "When can I send it?"

- \*Date defaults to the next business day before cutoff time, or 2 business days after cutoff.
- Date can be up to one year in the future.
- Weekends, Federal Reserve non-processing days, and FI-specific non-processing days are grayed out in the calendar.

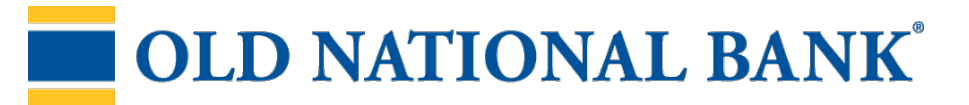

### Make a template-based payment

- 1. Select Make payments radio button.
- 2. Select Use a Template.
- 3. In the **Enter a template name** field, select a template or start typing to filter list.
- 4. Option to edit amount or addenda (not showing) fields.
- 5. Option to place one or more participants **on hold**, which also adjusts the total.
- 6. The **Deliver On** date defaults to next business day.
- 7. Select "One Time" to make the payment repeating.

| V | Vhat do you want to do?                                          | 2                       |                                                        |           |                 |                              |
|---|------------------------------------------------------------------|-------------------------|--------------------------------------------------------|-----------|-----------------|------------------------------|
|   | Make payments                                                    |                         |                                                        |           |                 |                              |
| F | low do you want to pay?                                          | ?                       |                                                        |           |                 |                              |
|   |                                                                  | Make payment            | S                                                      |           |                 |                              |
|   | Use a Template                                                   | Membership dues         |                                                        |           |                 | Edit Template                |
|   | Enter a template name<br>ACH_Inter_wire_Payment                  | Funding account         | Checking *9199<br>Current \$10.00<br>Available \$12.35 |           | Template type   | Payroll (PPD)                |
|   | ACH_RC_payroll_Payment<br>ACH_RC_wire_Payment<br>Membership dues | 1 Jean<br>Check         | Gray<br>ding *4777                                     |           |                 | \$3,300.00<br>Hold           |
|   |                                                                  | 2 Profe<br>Check        | essor X<br>ring *8888                                  |           |                 | \$2,500.00<br>Hold           |
| N | otes:                                                            |                         |                                                        |           |                 |                              |
| • | Display of Current<br>and Available<br>balance is interface-     | 3 Wolv<br>Check         | verine<br>king *5544                                   |           |                 | \$2,200.00<br>Hold 🔽         |
| • | dependent.<br>A template can be                                  | Deliver On              | 07/14/2023                                             | Frequency | <u>One Time</u> |                              |
|   | used for only one repeating payment.                             | ying 2 customers<br>ees |                                                        |           | Total S         | \$ <b>5,800.00</b><br>\$2.00 |

# **OLD NATIONAL BANK<sup>®</sup>**

#### Make a one-time payment

Select **Make payments > Make a one time payment**. Aside from choosing a Deliver On date, all other steps to make a one time ACH payment are the same as creating an ACH template. See the ACH Templates Training Guide for details.

The business can save the information as a template after initiating; the "Payment name" becomes the template name.

| What do you want to do?                                                                                            |                                       |                                                                                                    |
|----------------------------------------------------------------------------------------------------|---------------------------------------|----------------------------------------------------------------------------------------------------|
| Make payments                                                                                                    |                                       |                                                                                                    |
| How do you want to pay?                                                                                            |                                       |                                                                                                    |
| Make a one time payment                                                                                            | •                                     |                                                                                                    |
| Funding account                                                                                                    |                                       |                                                                                                    |
| Operating Account ****0001                                                                                         | •                                     | Current: \$53,000.60 Available: \$65,538.69                                                                       |
| Payment type                                                                                                    |                                       |                                                                                                    |
| Payroll (PPD)                                                                                                    | •                                     |                                                                                                    |
| ACH Company ID                                                                                                    |                                       |                                                                                                    |
| 1999999999                                                                                                    | -                                     |                                                                                                    |
| Payment name                                                                                                    |                                       |                                                                                                    |
| Enter a payment name (optional)                                                                                    |                                       |                                                                                                    |
| Payment description                                                                                                |                                       |                                                                                                    |
| Enter a description (10 characters)                                                                                |                                       |                                                                                                    |
| Note for making template<br>The funding account must h<br>ACH payment at the time of<br>the funding account when t | -base<br>have en<br>f proce<br>he pay | d or one time payments:<br>hough money to process the<br>essing. A debit will appear on<br>yment is picked up for |

# **OLD NATIONAL BANK**<sup>®</sup>

### Payment Activity

- All activity for the business displays, not just activity by the current user. However, user permissions (funding account, payment types) impact the activity a user can see.
- All pending payments display, as well as 30 days of approved and declined/failed history.

#### Scheduled payments

- Payments show here when pending, i.e. not yet sent to the FI for processing.
- Recurring payments show at the top; pending single payments show under second section.
- The next payment in a recurring series shows along with scheduled single payments with "Company pending approval" status 2 business days prior to the payment date.

| Scheduled Payments                                          | Approved Payments    | Declined/Failed Payments             | ;                                     |                                        |
|-------------------------------------------------------------|----------------------|--------------------------------------|---------------------------------------|----------------------------------------|
| Showing all payments                                        |                      | •                                    |                                       |                                        |
| Recurring Scheduled                                         |                      | Status                               | 1                                     | Amount                                 |
| <u>Payroll</u><br>Payroll (PPD)<br>Once every 2 weeks on Fr | riday until I cancel | A Company appr<br>0 of 1 received    | oval pending                          | -\$12,750.00<br>Next payment: 6/2/2023 |
| Scheduled Payments                                          |                      | Status                               | 1                                     | Amount                                 |
| May 31                                                      |                      |                                      |                                       |                                        |
| DI05529 OQLU48EO-202<br>ACH pass-through file               | 30530T134730.ach     | A Company appr<br>0 of 4 received    | oval pending                          | \$4,870.00<br>-\$4,870.00              |
| <u>Payroll</u><br>Payroll (PPD)                             |                      | O Company appro                      | oved                                  | -\$12,750.00<br>© <u>Cancel</u>        |
| Today                                                       |                      | Cai                                  | ncel is an option,                    | which                                  |
| ABC Supplies<br>Domestic Wire                               |                      | A compe doe<br><sup>0 of 1</sup> "Co | es not show if stat<br>mpany approval | tus is -\$15,400.00 pending".          |

## When do payments move from Scheduled tab to Approved tab?

- ACH files dated 1-2 business days out are sent to the FI for processing every 10 minutes.
- ACH files dated 3+ business days out are sent to the FI for processing at 3:00am ET two business days before the date.

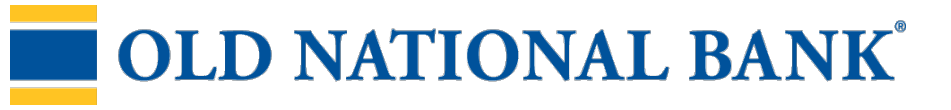

### Payment Activity (con't)

Approved payments - payments that have been sent to the FI for processing.

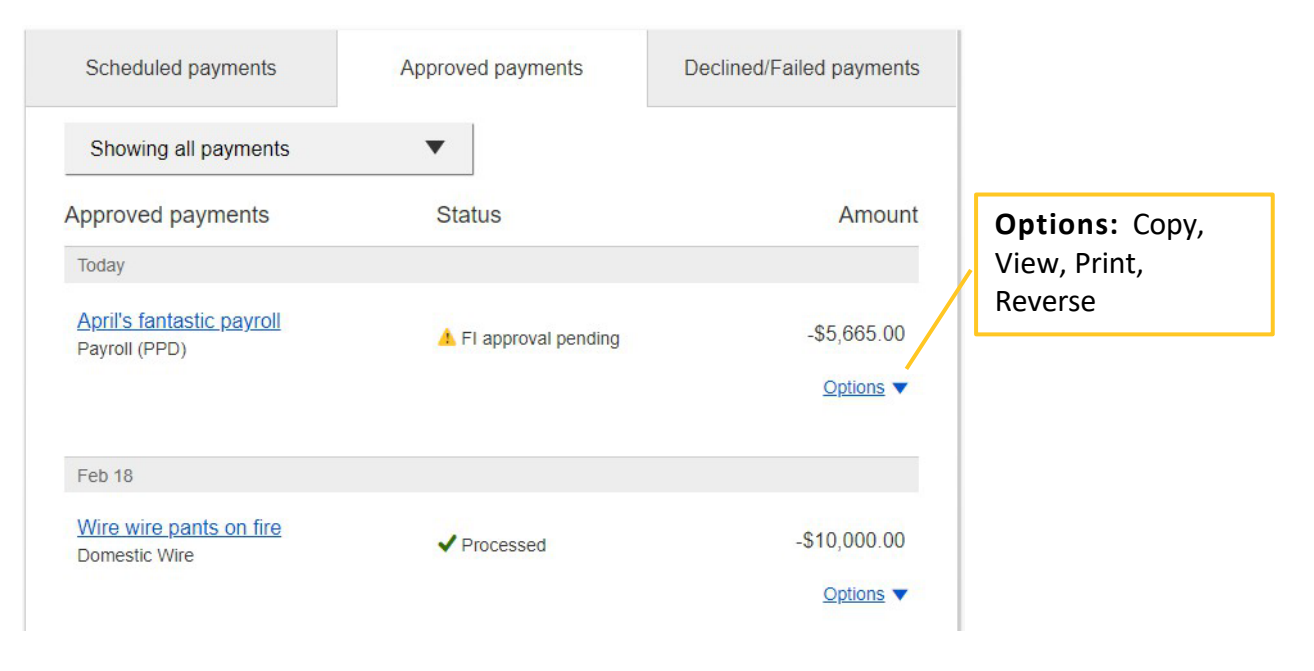

### Declined/Failed payments

- Payments declined by a business approver (initiator gets an email)
- Payments declined by the FI (initiator and all business admins get an email)
- Payments failed due to ACH prefunding (all business admins get an email)
- Recurring payments that failed entitlement or limit validations when checked 2 days prior to the effective date (creator, Primary Admin and financial institution get an email)

| Scheduled payments                               | Scheduled payments Approved payments |                       | Options:                                  |  |
|--------------------------------------------------|--------------------------------------|-----------------------|-------------------------------------------|--|
| Showing all payments<br>Declined/Failed payments | ▼<br>Status                          | Amount                | Initiate a new<br>payment, View,<br>Print |  |
| Jan 14<br><u>Payroll</u><br>Payroll (PPD)        | ¥ Exceeds User Daily Limit           | -\$30.00<br>Options 🗸 |                                           |  |

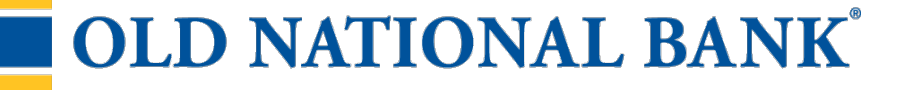